คู่มือสำหรับหน่วยงาน การใช้งานเว็บไซต์ ระบบการศึกษาต่อเนื่อง สภาวิชาชีพสังคมสงเคราะห์

# เว็บระบบการศึกษาต่อเนื่อง

## สามารถเข้าไปที่ถิงค์ url https://cswpeducation.swpc.or.th/

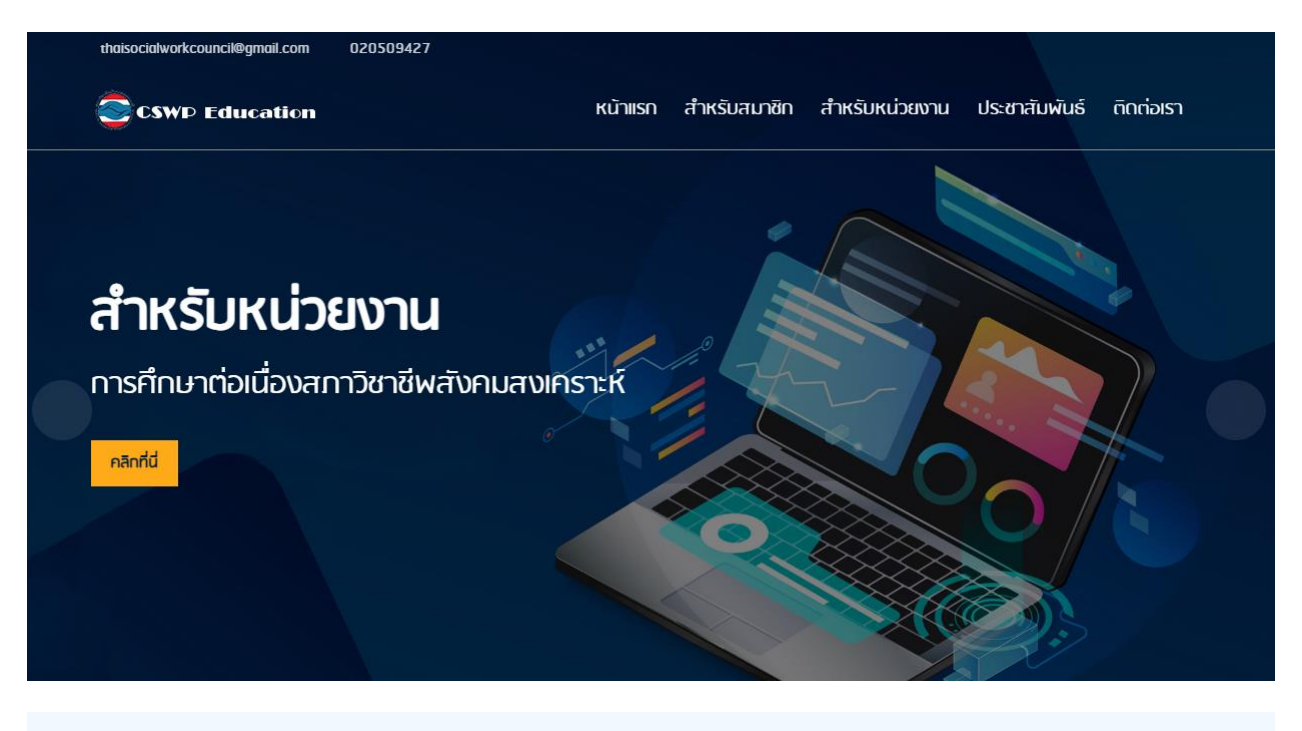

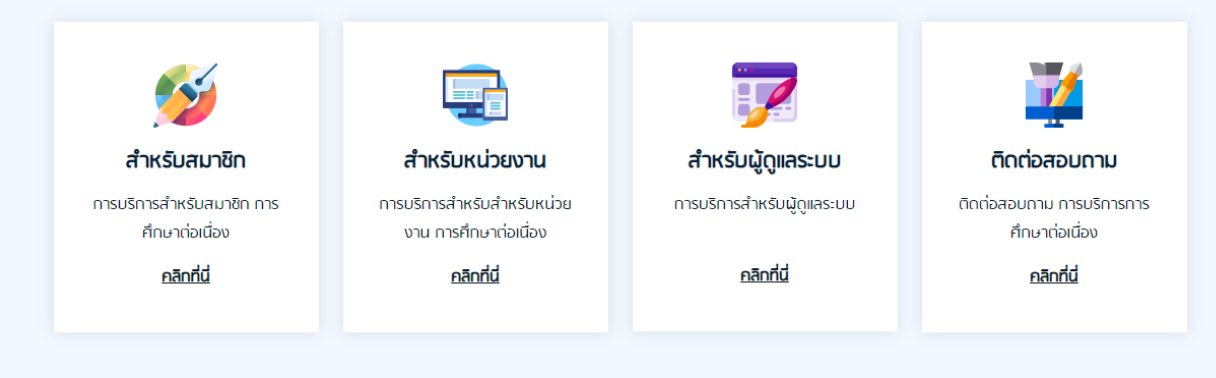

#### ยินดีต้อนรับ การศึกษาต่อเนื่อง สภาวิชาชีพสังคมสงเคราะห์

#### การศึกษาต่อเนื่อง

"การศึกษาต่อเนื่อง" หมายถึง การศึกษา และ/หรือ การฝึกอบรมระยะสั้นที่จัดขึ้น โดยมีเป้า หมายเพื่อพัฒนาศักยภาพและสมรรถนะของผู้ประกอบวิชาชีพสังคมสงเคราะห์รับอนุญาต โดยหมายรวมถึงกิจกรรมเพื่อเพิ่มพูนความรู้ ความสามารถทางวิชาชีพหรือวิชาการหรือมี ส่วนร่วมในการพัฒนาบุคลากรหรือพัฒนาวิชาชีพ

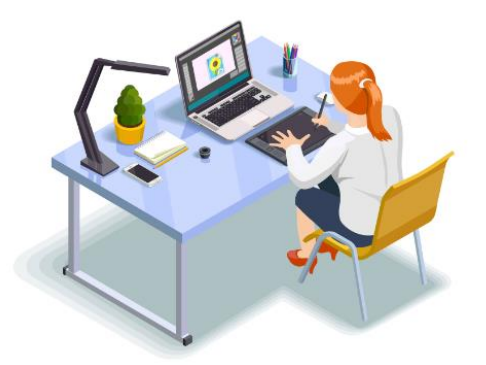

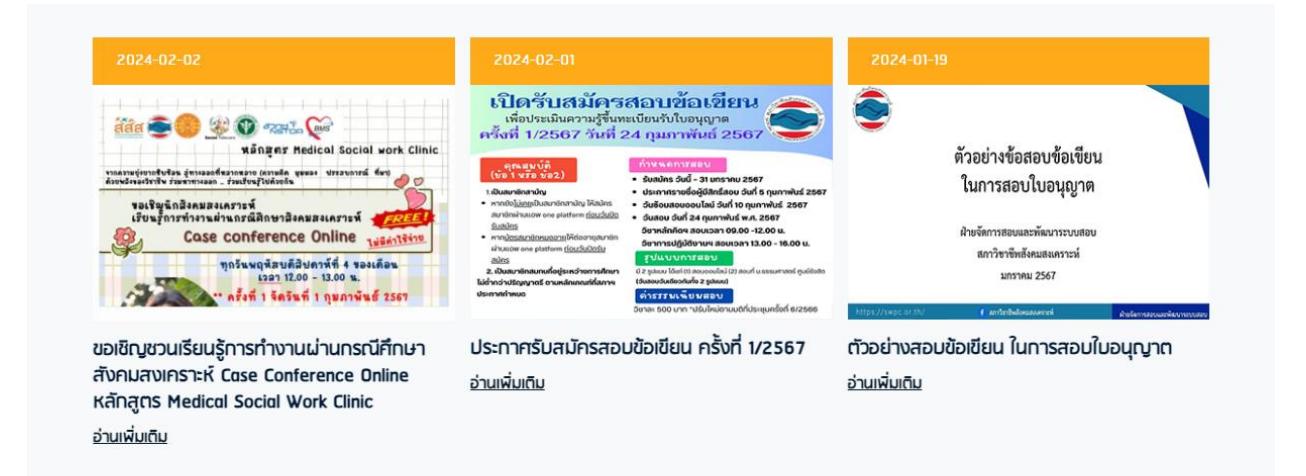

0

#### 1.หน่วยงาน Login

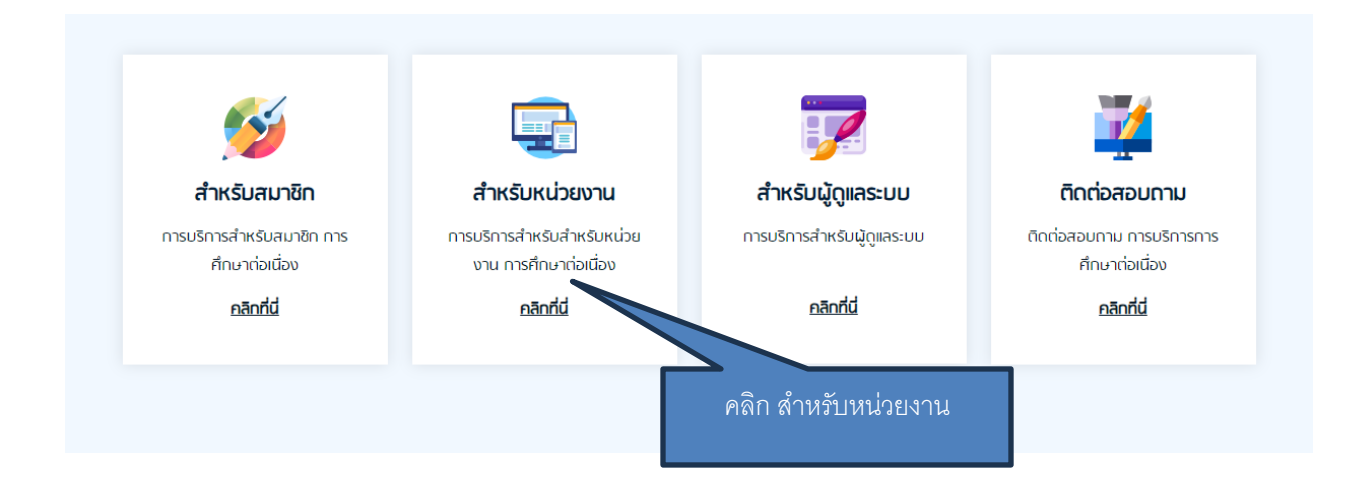

### ใส่ User Name และ Password ที่ได้รับจากสภาฯ

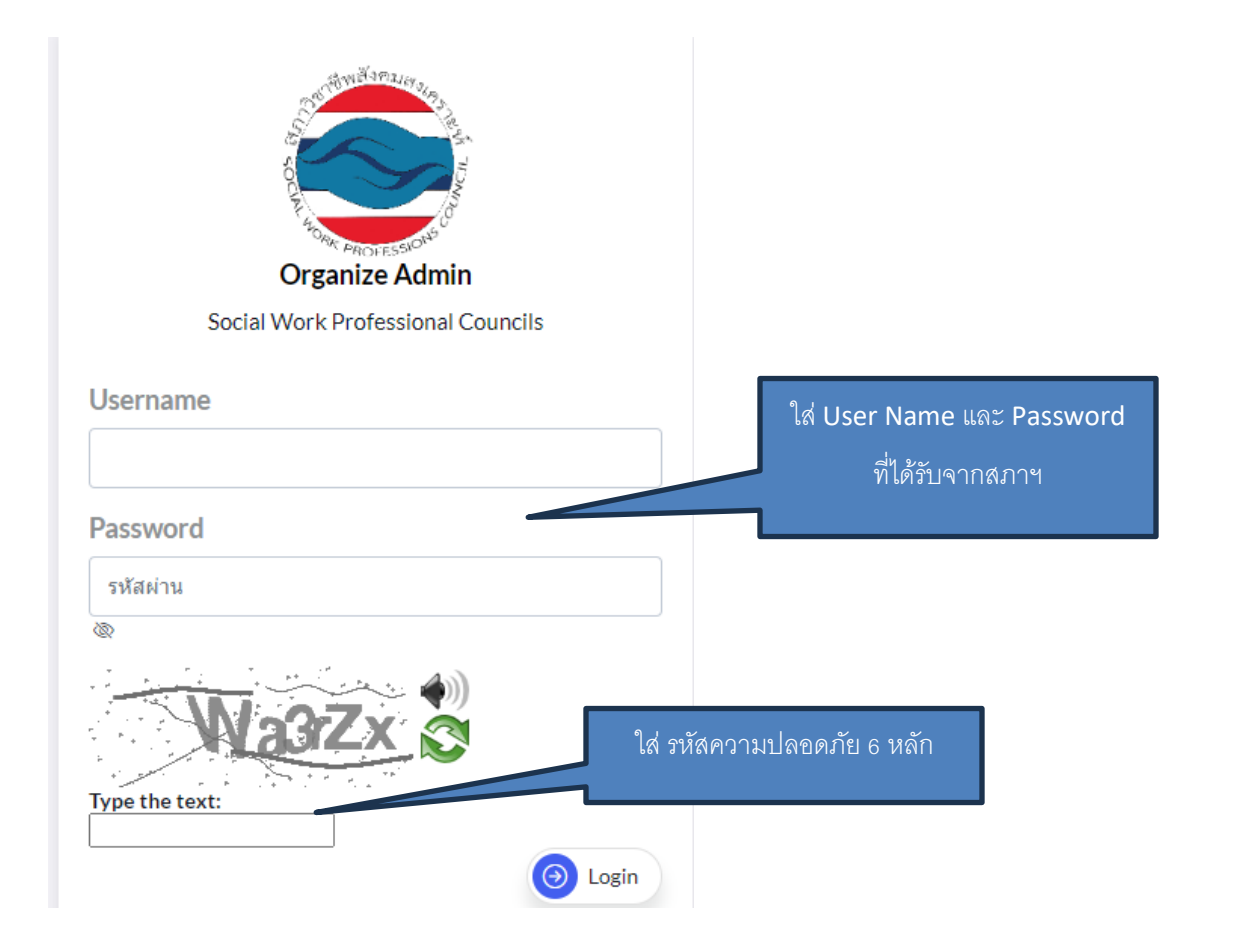

## เข้าสู่หน้า กิจกรรม

| Organize Admin     | Ac    | tivity > A         | dd/Edit Activity                                                             |                                       |             |                        | organi | ize1   |
|--------------------|-------|--------------------|------------------------------------------------------------------------------|---------------------------------------|-------------|------------------------|--------|--------|
|                    | สำดับ | ชื่อ<br>กิจกรรม    | ประเภทกิจกรรม                                                                | หน่วยคะแนน                            | วันที่สร้าง | วันที่อนุมัติ          | Edit   | Delete |
| 11411353           | 1     | กิจกรรม<br>องค์กร1 | 1.1 การเข้าร่วมพังบรรยาย อภิปราย สัมมนา อบรมฟื้นฟูเสริมความรู้ทาง<br>วิชาการ | 2(สังคมสงเคราะห์)<br>1(ความรู้ทั่วไป) | 10/01/2024  | 10/01/2024<br>by admin |        |        |
| น่าเข้าคะแนนสมาชิก | 2     | กิจกรรม<br>องค์กร2 | 1.1 การเข้าร่วมฟังบรรยาย อภิปราย สัมมนา อบรมฟื้นฟูเสริมดวามรู้ทาง<br>วิชาการ | 7(สังคมสงเคราะห์)<br>8(ความรู้ทั่วไป) | 10/01/2024  | 10/01/2024<br>by admin |        |        |

## 2.เพิ่มกิจกรรม

| ٢ | Acti    | ivity > A          | dd/Edit Activity                                                             |                                       |             |                        | organi | ize1   |
|---|---------|--------------------|------------------------------------------------------------------------------|---------------------------------------|-------------|------------------------|--------|--------|
|   | Add Nev | ~                  | คลิก Add New                                                                 |                                       |             |                        |        |        |
|   | ลำดับ   | ชื่อ<br>กิจกรรม    | ประเภทกิจกรรม                                                                | หน่วยคะแนน                            | วันที่สร้าง | วันที่อนุมัติ          | Edit   | Delete |
|   | 1       | กิจกรรม<br>องค์กร1 | 1.1 การเข้าร่วมพึงบรรยาย อภิปราย สัมมนา อบรมฟื้นฟูเสริมความรู้ทาง<br>วิชาการ | 2(สังคมสงเคราะห์)<br>1(ความรู้ทั่วไป) | 10/01/2024  | 10/01/2024<br>by admin |        |        |
|   | 2       | กิจกรรม<br>องค์กร2 | 1.1 การเข้าร่วมพึงบรรยาย อภิปราย สัมมนา อบรมฟื้นฟูเสริมความรู้ทาง<br>วิชาการ | 7(สังคมสงเคราะห์)<br>8(ความรู้ทั่วไป) | 10/01/2024  | 10/01/2024<br>by admin |        |        |

### ใส่รายละเอียคกิจกรรม

| กิจกรรม > Add กิจกรรม                                                                      | organize1                               |
|--------------------------------------------------------------------------------------------|-----------------------------------------|
| 1.1 การเข้าร่วมพึงบรรยาย อภิปราย สัมมนา อบรมฟิ้นฟูเสริมความรู้ทางวิชาการ                   | เลือกประเภทก์จกรรม                      |
| ชื่อหลักสูตร/ชื่อโครงการ/ชื่อกิจกรรม*<br>–                                                 | ใส่ชื่อหลักสูตร/ชื่อโครงการ/ชื่อกิจกรรม |
| รายละเอียดกิจกรรม*                                                                         |                                         |
|                                                                                            | ใส่รายละเอียดกิจกรรม                    |
| หน่วยคะแนนหมวดสังคมสงเคราะห์*                                                              | ใส่หน่วยคะแนนหมวดสังคมสงเคราะห์         |
| 0                                                                                          |                                         |
| หน่วยคะแนนหมวดความรู้ทั่วไป*                                                               |                                         |
| 0                                                                                          | หน่วยคะแนนหมวดความรู้ทั่วไป             |
| วันจัดกิจกรรม*<br>จาก[9 ♥] [ก.พ. ♥] [2567 ♥] ถึง[9 ♥] [ก.พ. ♥] [2567 ♥]<br>อัพโหลดไฟล์แนบ* | เลือกวันที่จัดกิจกรรม                   |
| Choose File No file chosen                                                                 | อัพโหลดไฟล์แนบ                          |
|                                                                                            | Add                                     |
| F                                                                                          | าลิกปุ่ม Add                            |

### รอการอนุมัติ จากสภาฯ

| Acti  | vity > A           | dd/Edit Activity                                                                                                    |                                           |             |                         | organ        | ize1                 |
|-------|--------------------|----------------------------------------------------------------------------------------------------|-------------------------------------------|-------------|-------------------------|--------------|----------------------|
| ลำดับ | ชื่อ<br>กิจกรรม    | ประเภทกิจกรรม                                                                                                    | หน่วยคะแนน                                | วันที่สร้าง | วันที่อนุมัต์           | รายก<br>Edit | าารอนุมตแส<br>Delete |
| 1     | กิจกรรม<br>องค์กร1 | 1.1 การเข้าร่วมพึงบรรยาย อภิปราย สัมมนา อบรมพื้นฟูเสริมความรู้ทาง<br>วิชาการ                                                                                                    | 2(สังคมสงเคราะห์)<br>1(ความรู้ทั่วไป)     | 10/01/2024  | 10/01/2024<br>by admin  |              |                      |
| 2     | กิจกรรม<br>องค์กร2 | 1.1 การเข้าร่วมพึงบรรยาย อภิปราย สัมมนา อบรมฟื้นฟูเสริมความรู้ทาง<br>วิชาการ                                                                                                    | 7(สังคมสงเคราะห์)<br>8(ความรู้ทั่วไป)     | 10/01/2024  | 10/01/2024<br>by admin  |              |                      |
| 3     | กิจกรรม3           | 2.9 เป็นผู้นิเทศงานนักศึกษาในการศึกษาภาคปฏิบัติของสถาบันการศึกษา<br>และ/หรือ เป็นผู้นิเทศงานผู้ประกอบวิชาชีพสังคมสงเคราะห์ที่เข้ารับการ<br>ฝึกปฏิบัติตามที่สภาวิชาชีพสังคมสงเคราะห์มอบหมาย | 1.2(สังคมสงเคราะห์)<br>2.2(ความรู้ทั่วไป) | 31/01/2024  | รอการอนุมัติ<br>กิจกรรม | Edit         | Del                  |
|       |                    |                                                                                                    |                                           | รายการ      | ร รอการอนุม์            | โติ จา       | กสภาฯ                |

ในกรณี ที่สภา ขอข้อมูลเพิ่มเติม หรือให้แก้ไข สถานะจะเป็น <mark>สภาฯ ขอข้อมูลเพิ่มเติม</mark>

| 7 | ชื่อหลักสูตร2 | 3.1 การที่กษาในหลักสูตรฝึกอบรมทางสังคมสงเคราะหั | 1.1(สังคมสงเคราะห์)<br>2.2(ความรู้ทั่วไป) | 2024-01-31<br>06:35:50 | สภาฯ ขอ<br>ข้อมูลเพิ่มเติม<br>คลิ | Edit/Upload | Del |
|---|---------------|-------------------------------------------------|-------------------------------------------|------------------------|-----------------------------------|-------------|-----|
|   |               |                                                 |                                           | [                      | คลิกเพื่อเ                        | ลูรายละเอี  | ยด  |

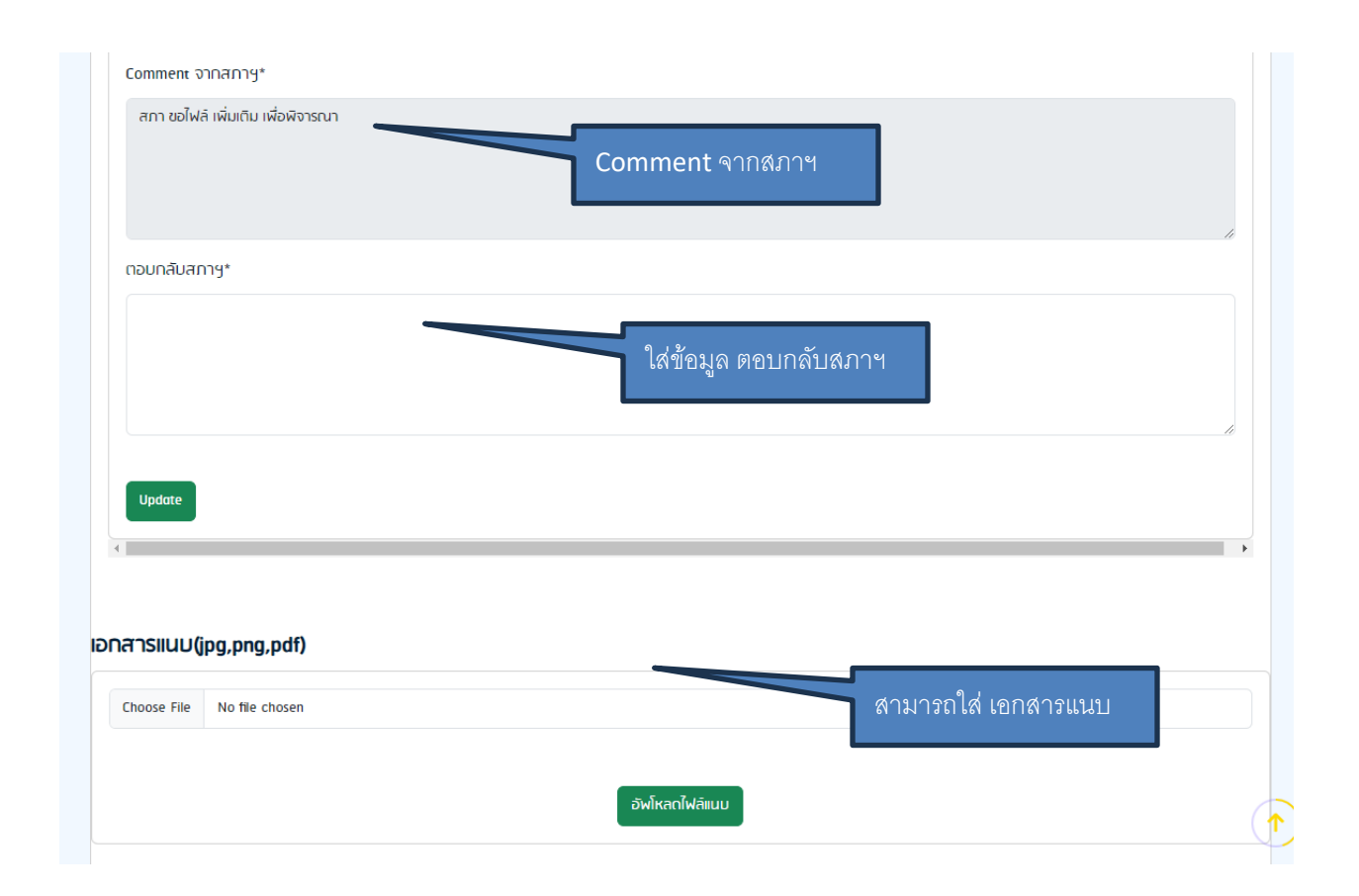

#### 3.น้ำเข้าคะแนนสมาชิก

| Organize Admin        | Add New | <sub>ort</sub> > นำเข้าหน่วยดะแนน | ม ของกิจกรร <b>ะ</b> | ม                                     |              |           | or       | ganize1 |
|-----------------------|---------|-----------------------------------|----------------------|---------------------------------------|--------------|-----------|----------|---------|
|                       | ลำดับ   | Import Code                       | ชื่อกิจกรรม          | หน่วยคะแนน                            | วันที่นำเข้า | Add User  | Status   | Delete  |
| กิจกรรม               | 1       | IMPORT2024-01-10 03:11:01         | กิจกรรมองค์กร1       | 2(สังคมสงเคราะห์)<br>1(ความรู้ทั่วไป) | 10/01/2024   | View User | Finished |         |
|                       | 2       | IMPORT2024-01-10 03:07:12         | กิจกรรมองค์กร1       | 2(สังคมสงเคราะห์)<br>1(ความรู้ทั่วไป) | 10/01/2024   | View User | Finished |         |
| น่าเข้าคะแนนสมาชิก    | 3       | IMPORT2024-01-10 03:04:32         | กิจกรรมองค์กร1       | 2(สังคมสงเคราะห์)<br>1(ความรู้ทั่วไป) | 10/01/2024   | View User | Finished |         |
| Edit Organize Profile | 1.0     | ลิกเมน นำเข้าคะแนน                | กิจกรรมองค์กร1       | 2(สังคมสงเคราะห์)<br>1(ความรู้ทั่วไป) | 10/01/2024   | View User | Finished |         |
|                       |         | -                                 | · -                  | · ** -                                |              |           |          |         |

#### คลิกปุ่ม Add New

| 1 | Add New | rt > <b>นำเข้าหน่วยดะแน</b><br>คลิ | <b>เน ของกิจกรร</b><br>กปุ่ม Add New | 81                                    |              |           | or       | ganize1 |
|---|---------|------------------------------------|--------------------------------------|---------------------------------------|--------------|-----------|----------|---------|
|   | ลำดับ   | Import Code                        | ชื่อกิจกรรม                          | หน่วยคะแนน                            | วันที่นำเข้า | Add User  | Status   | Delete  |
|   | 1       | IMPORT2024-01-10 03:11:01          | กิจกรรมองค์กร1                       | 2(สังคมสงเคราะห์)<br>1(ความรู้ทั่วไป) | 10/01/2024   | View User | Finished |         |
|   | 2       | IMPORT2024-01-10 03:07:12          | กิจกรรมองค์กร1                       | 2(สังคมสงเคราะห์)<br>1(ความรู้ทั่วไป) | 10/01/2024   | View User | Finished |         |

### ใส่ข้อมูลสำหรับ นำเข้าหน่วยคะแนน

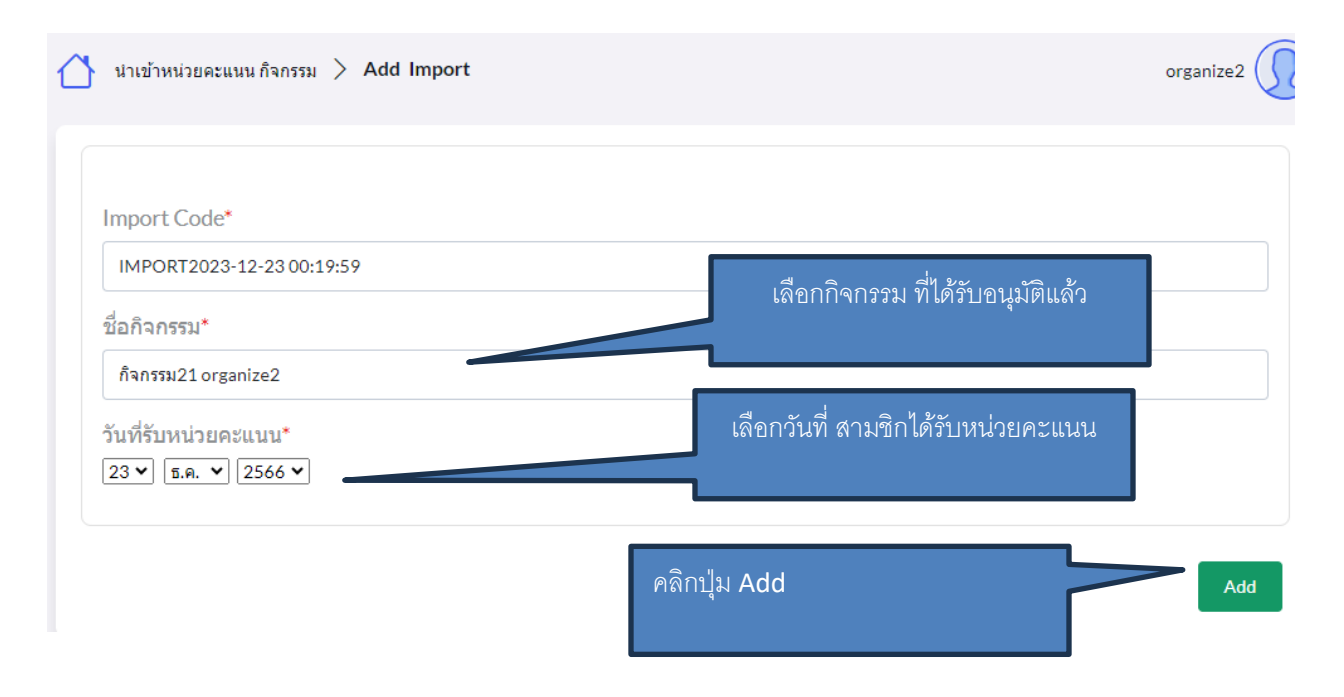

## นำเข้ารายชื่อ สมาชิก

| Impo    | <sub>rt</sub> > นำเข้าหน่วยคะแน | เน ของกิจกรร   | ม                                     |              |           | 01       | rganize1 |
|---------|---------------------------------|----------------|---------------------------------------|--------------|-----------|----------|----------|
| Add New |                                 |                | คลิก ผ                                | Add User     |           |          |          |
| ลำดับ   | Import Code                     | ชื่อกิจกรรม    | หน่วยคะแนน                            | วันที่นำเข้า | Add User  | Status   | Delete   |
| 1       | IMPORT2024-02-09 19:51:12       | กิจกรรมองค์กร1 | 2(สังคมสงเคราะห์)<br>1(ความรู้ทั่วไป) | 09/02/2024   | Add User  |          | Del      |
| 2       | IMPORT2024-01-10 03:11:01       | กิจกรรมองค์กร1 | 2(สังคมสงเคราะห์)<br>1(ความรู้ทั่วไป) | 10/01/2024   | View User | Finished |          |

ใส่เลขที่บัตรประชาชนสมาชิก สามารถใส่ได้มากกว่า 1 เลขที่ โดยเคาะ Enter

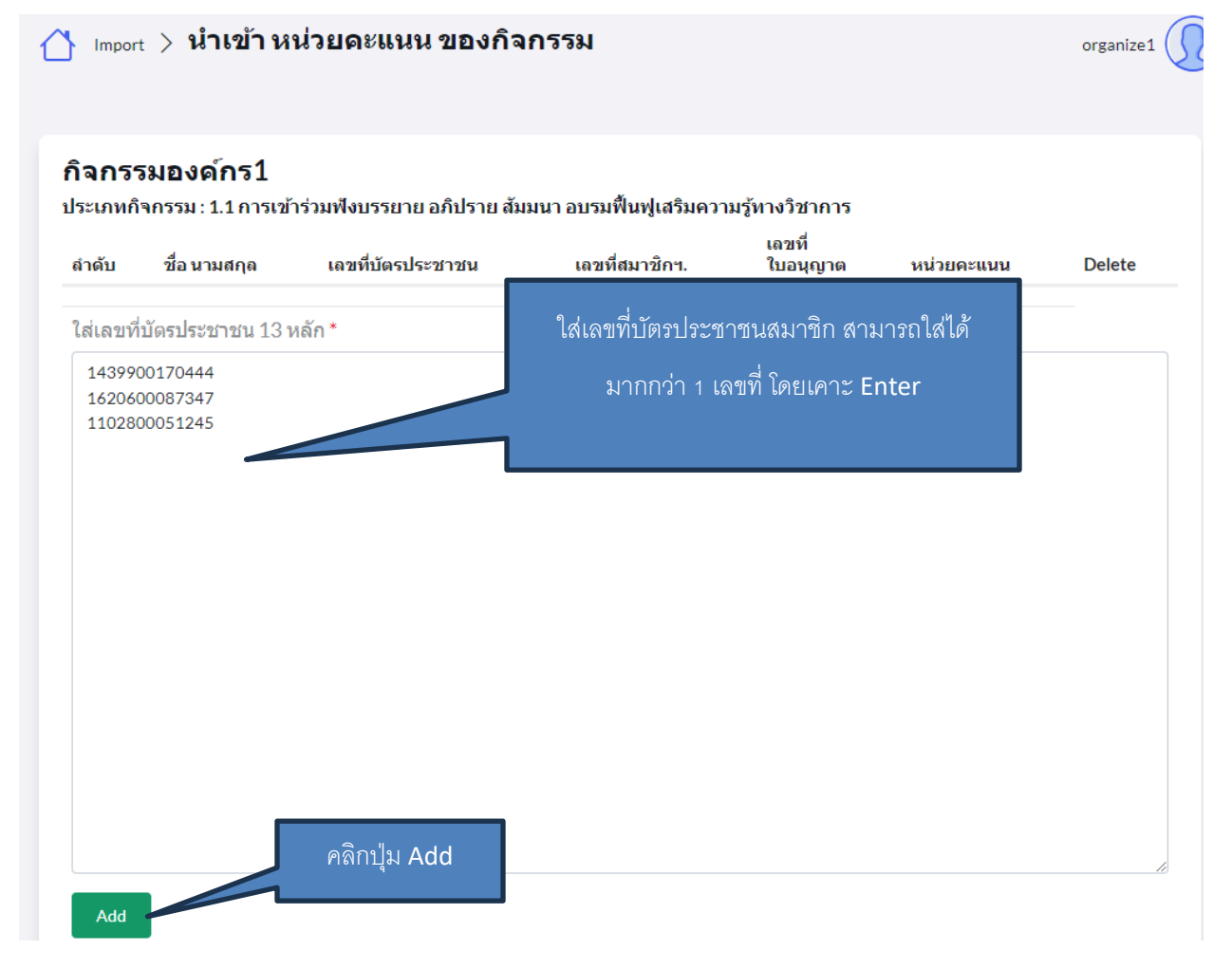

รายชื่อ จะถูกเพิ่ม สามารถ Add รายชื่อ ได้เรื่อยๆ

|       | ชญานิษฐ์ ศุทธรัตน์วรกุล          | 1439900170444 | 1968 | 2158 | 2(สังคมสงเคราะห์)<br>1(ความรู้ทั่วไป) | I |
|-------|----------------------------------|---------------|------|------|---------------------------------------|---|
| !     | วณิชกรณ์ โพธิ์เนตร               | 1620600087347 | 2068 | 2023 | 2(สังคมสงเคราะห์)<br>1(ความรู้ทั่วไป) | ſ |
| 1     | วนิดา ปัญญาสิ่งห์                | 1102800051245 | 3054 | 2193 | 2(สังคมสงเคราะห์)<br>1(ความรู้ทั่วไป) | I |
| ส่เลา | ขที่บัตรประชาชน 13 หลัก <b>*</b> | ĸ             |      |      |                                       |   |
|       |                                  |               |      |      |                                       |   |
|       |                                  |               |      |      |                                       |   |
|       |                                  |               |      |      |                                       |   |
|       |                                  |               |      |      |                                       |   |
|       |                                  |               |      |      |                                       |   |
|       |                                  |               |      |      |                                       |   |
|       |                                  |               |      |      |                                       |   |
|       |                                  |               |      |      |                                       |   |
|       |                                  |               |      |      |                                       |   |
|       |                                  |               |      |      |                                       |   |

Add

|      |                 | กดปุ่ม Back เมื่อนำเข้า |
|------|-----------------|-------------------------|
|      | $\triangleleft$ | รายชื่อ ครบแล้ว         |
| Back |                 |                         |

## กดปุ่ม Confirm เพื่อนำเข้าคะแนนให้สมาชิก

| Impor | <sub>+</sub>              | น ของกิจกรร    | 81                                    |              |                         | 01         | rganize1       |
|-------|---------------------------|----------------|---------------------------------------|--------------|-------------------------|------------|----------------|
| ลำดับ | Import Code               | ชื่อกิจกรรม    | หน่วยคะแนน                            | วันที่นำเข้า | Add User                | Status     | Delete         |
| 1     | IMPORT2024-02-09 19:51:12 | กิจกรรมองค์กร1 | 2(สังคมสงเคราะห์)<br>1(ความรู้ทั่วไป) | 09/02/2024   | Add User                | Confirm    | Del            |
| 2     | IMPORT2024-01-10 03:11:01 | กิจกรรมองค์กร1 | 2(สังคมสงเคราะห์)<br>1(ความรู้ทั่วไป) | 10/01/2024   | View User               | T ed       |                |
| 3     | IMPORT2024-01-10 03:07:12 | กิจกรรมองค์กร1 | 2(สังคมสงเคราะห์)<br>1(ความรู้ทั่วไป) | 10/01/2024   | Vie <u>w User</u><br>กด | าปุ่ม Conf | irm เพื่อนำเข้ |
|       |                           |                |                                       |              |                         | คะแนน      | ให้สมาชิก      |

# ตรวจสอบรายชื่ออีกครั้ง และกคปุ่ม Confirm

| ลำดับ | ชื่อ นามสกุล                   | เลขที่บัตรประชาชน | เลขที่สมาชิกฯ | ดำนำหน้า | หน่วยคะแนน                    |
|-------|--------------------------------|-------------------|---------------|----------|-------------------------------|
| 1     | นางสาว ชญานิษฐ์ ศุทธรัดน์วรกุล | 1439900170444     | 1968          | 2158     | 2(สังคมสงเคราะห์)<br>1(อื่นๆ) |
| 2     | นางสาว วณิชกรณ์ โพธิ์เนตร      | 1620600087347     | 2068          | 2023     | 2(สังคมสงเคราะห์)<br>1(อื่นๆ) |
| 3     | นางสาว วนิดา ปัญญาสิงห์        | 1102800051245     | 3054          | 2193     | 2(สังคมสงเคราะห์)<br>1(อื่นๆ) |

หน่วยคะแนนสมาชิกจะถูกนำเข้าสู่ระบบเรียบร้อย